## 58MM Thermal Receipt Printer User manual

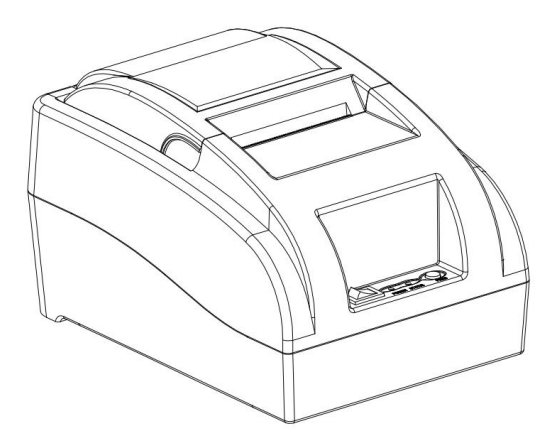

Please read this manual carefully before using it, and keep it for future reference.

#### About this manual

Thank you for your purchase of our company's 58MM thermal printer. This manual can help you learn to use this product. Please read this

manual before use, and safekeeping, so that all the use of this product can read it.

#### Safety tips:

◆ Do not disassemble the printer personally, pls read this manual before use.

◆ The printer should be installed in a solid place to avoid vibration or impact damage to the printer.

◆ Do not store and use the printer in the environment of high temperature, high humidity, and heavy pollution.

♦ When plug connection line, please make sure the printer power is closed.

♦ In order to ensure the quality of printing and the life of the product, please use the normal manufacturers' thermal paper.

◆ After printing, print head is still at high temperature, pls do not touch, to avoid burn.

◆ Pls do not use dissolved substances, such as: benzene, thinner or alcohol wipe to clean the printer casing. At the same time, please do not use corrosive chemicals and detergent to contact printer. To avoid damage to the printer.

◆ The printer can't print in a paperless state, otherwise it will seriously damage the printing roller and thermal print head.

#### **Application Area:**

- ◆Electronic cash register POS system printing
- ◆Electronic transfer system printing
- ♦ Sports, postal, civil aviation bill printing
- ◆Query, service system bill printing
- ◆Tax bill printing

### Package:

- ♦Printer 1PC
- ♦Power line 1 PC
- ◆Paper roll 1 ROLL
- ♦USB Data cable 1PC
- ♦Use manual 1PC
- ♦Driver CD 1PC

### Product Features:

♦ High Print quality, low cost

◆Low noise, high speed printing

Support raster bitmap printing

 $\blacklozenge$ Easy paper install structure, simple and convenient to operate

Built-in power supply design, to save space and more convenient to configure

Support GB18030 big font, easy to print uncommon characters

Support multi language print, suitable for users all over the world

Support download and print LOGO&graphics

Support Windows, Linux, Android and IOS system printing

◆Built in data buffer, print and receive data at the same time

◆ Support character zoom, rotation, adjustable line spacing printing character

◆ The power consumption is small, and no need ribbon and cartridge, low using cost

Compatible with ESC/POS instruction set

♦ With USB interface, Bluetooth interface optional

#### Parameters:

| Items |                 | Parameters                      |
|-------|-----------------|---------------------------------|
|       | Printing Method | Thermal Line                    |
|       | Printing Method | 48MM                            |
|       | Resolution      | 384dots/Line (8dots/mm, 203dpi) |

|            | Printing Speed | 90mm/Second                                  |  |
|------------|----------------|----------------------------------------------|--|
|            | Interface Type | USB,Bluetooth(Optional)                      |  |
|            | Line Spacing   | 3.75 mm (Can adjust line spacing by command) |  |
|            |                | Font A:32 character /Line                    |  |
|            | Line No.       | Font B:42 character/Line                     |  |
| Print      |                | Simple,traditional Chinese-16 lines          |  |
| parameters | Character      | Standard GB18030 simplified/traditional      |  |
|            |                | Chinese Fonts                                |  |
|            |                | ANK character, Font A: 1.5×3.0mm             |  |
|            |                | (12×24Dots)                                  |  |
|            | Character Size | Font B: 1.1×2.1mm (9×17Dots)                 |  |
|            |                | Simplified/Traditional Chinese:              |  |
|            |                | 3.0×3.0mm(24×24 Dots )                       |  |
| Den sada   |                | PC437/Katakana/PC850/PC860/PC863/PC865/      |  |
|            |                | WestEurope/Greek/Hebrew/EastEurope/Iran/W    |  |
|            | Extended       | PC1252/PC866/PC852/PC858/IranII/Latvian/Ar   |  |
|            | character set  | abic/PT151,1251/PC737/WPC/1257/ThaiVietna    |  |
|            |                | m/PC864/PC1001/(Latvian)/(PC1001)/(PT151,1   |  |
| Character  |                | 251)/(WPC1257)/(PC864)/(Vietnam)/(Thai)      |  |
|            | Paraada        | UPC-A/UPC-E/JAN13(EAN13)/JAN8(EAN8)CO        |  |
|            | Bai code       | DE39/ITF/CODABAR/CODE93/CODE128              |  |
| Graphics   | Graphics       | Supports bitmap download and print           |  |
| printing   | printing       |                                              |  |
| Paper      | Туре           | Thermal Roll                                 |  |
|            | Width          | 57.5±0.5mm                                   |  |
|            | Diameter       | ≤60mm                                        |  |
|            | Feed Method    | Easy feed(Clameshell feed)                   |  |
| Commands   | Commands       | ESC/POS                                      |  |
| Power      | Power Adaptor  | Input: AC 100V-240V,50-60Hz                  |  |
|            |                | Output: DC 12V/2A                            |  |

|              | Casher Drawer   | DC 12V/1A                                    |
|--------------|-----------------|----------------------------------------------|
|              | output          |                                              |
| Duffer       | Input Buffer    | 32K bytes                                    |
| Duller       | NV Flash        | 40K bytes                                    |
| physicacha   | Weight          | 590g                                         |
| racteristics | Dimension       | 185*130*112(MM)                              |
| Environme    | Working         | Temp: 5 ~ 45°C,Humidity: 10 ~ 80%            |
| nt           | Storage         | Temp: -10 ~ 50°C,Humidity: 10 ~ 90% (No dew) |
| Reliability  | Drint Hood Life | 50KM (print density≤12.5)                    |
| parameter    |                 |                                              |
| Software     | Driver          | Android,IOS,Linux,Win2000,Win2003,WinXP,W    |
|              |                 | in7,Win8,Win8.1,Win10                        |

#### **Printer connection:**

1 connect the power adapter cable to the printer power supply interface.

2 connect the USB data cable to the printer's interface.

3 the cashier drawer cable connected with printer interface .

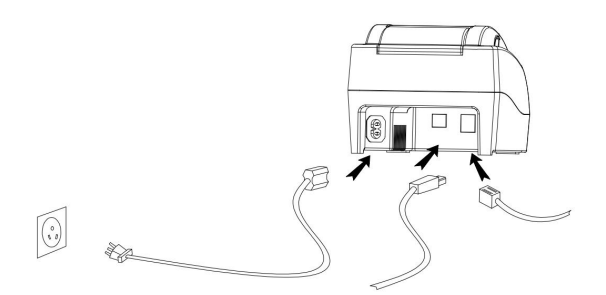

#### Install the print paper

58MM series thermal printer using 58MM thermal paper, using easy paper structure, convenient to install paper.

1.thumb and forefinger pinch the flip cover front place , pull up to open the printer's flip cover.

2.Put thermal print paper in the paper holder according to the pic below.

3. Press down the flip cover

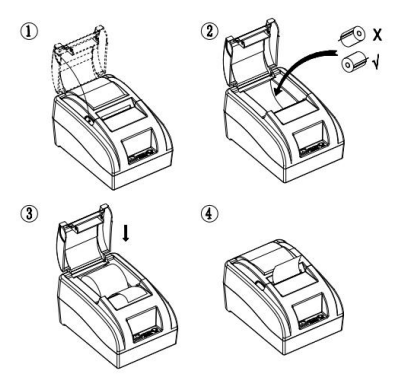

Note: take care of the paper roll direction, if reverse direction, the content won't be print out.

### Switch, key name, indicator and function:

### **1 POWER switch**

The switch can turned on and off the printer power supply.

## 2 FEED key

Press the button can feed,

## **3 STATUS light**

STATUS light long off indicates the printer is in the normal working state, STATUS light flashing indicates that the printer is short of paper, print head overheating or error and other abnormal conditions.

### **4 POWER light**

The indicator light on indicates that the printer is connected to the power supply, this light off indicates that the printer power is off.

### Self test:

Printer self-test method are as follows:When the printer connected to the power adapter, under off status, press feed key and power key at

the same time until you see status red light **on**, then release your hand, printers will print a self test page.

#### Switching between English and Chinese:

Switching between English and Chinese are as follows: When the printer connected to the power adapter, under off status, press feed key and power key at the same time until you see status red light **on-off**, then release your hand, printers will change to other language.

#### Density:

Printer Density change are as follows: When the printer connected to the power adapter, under off status, press feed key and power key at the same time until you see status red light **on-off-on**, then release your hand, feed some paper, you will see printer show: Current Printer Density is Level- 1/2/3/4"

#### Hex mode system:

Enter into Hex mode are as follows: When the printer connected to the power adapter, under off status, press feed key and power key at the same time until you see status red light **on-off-on-off**, then release your hand, it enter into hex mode.

#### **Printer connection :**

#### 1. Windows driver installation

Our driver is very convenient to install and use, click on the driver file, choose the next step directly. then can be used when installation success, no need to configure the USB port.

# 2 Android system Bluetooth printer connect description (Bluetooth interface optional)

①Turn on the printer power switch;

②Open the Android mobile phone (or PDA) Bluetooth, commonly used path: system settings - Device connectivity-Bluetooth;

③Click "Scan" or "Search Bluetooth", in the "available devices", will automatically search to the name of "Bluetooth Printer" or "Thermal Printer";

(a)Click "Bluetooth Printer" or "Thermal Printer", and input pair code (factory default: 1234), click" finish "to achieve Bluetooth pairing;

⑤Go to the corresponding APP software to do printer settings or add Bluetooth printer,then it can be used;

## 3.IOS (Apple) system Bluetooth printer connect description (Bluetooth interface optional)

①Turn on the printer power switch;

②Open IOS (Apple) system mobile phone (or tablet) Bluetooth, commonly used path: Settings - Bluetooth-Turn on Bluetooth (This process only for open Bluetooth,Not for paring process, Paring process is in your application setting);

③Go to the corresponding APP software to do printer settings or add Bluetooth printer for paring, after Bluetooth paring process success, then it can be used;

#### Printer Repair and maintenance:

1. printer external and warehouse cleaning: please use a wet cloth gently wipe the printer surface and internal paper warehouse.

2. Printer core clean: printer core must be clean on time, especially the quality of printing is decline, cleaning methods are as follows: put cotton dipped in anhydrous alcohol and gently wipe the printer core ceramic parts as shown in the picture below until clean enough.

3.If find water inside printer, please immediately disconnect the printer power, and dry the printer naturally.

## Failure Analysis:

| Failure phenomenon      | Failure cause           | Solution                        |
|-------------------------|-------------------------|---------------------------------|
| Printer status          | 1.Printer lack of paper | 1.Install paper correctly       |
| indicator flashing      | 2.The printer head is   | 2.Open the cover and            |
|                         | too hot                 | dissipate heat fully then go on |
|                         | 3.The flip not closed   | printing.                       |
|                         | well                    | 3. Cover the flip well          |
| When the printer        | Print paper install     | Pls install the print paper for |
| prints only paper run   | reverse                 | an opposite direction           |
| but not print           |                         |                                 |
| The printer print fuzzy | The print head not      | Put cotton dipped in            |
|                         | clean for a long time   | anhydrous alcohol and gently    |
|                         |                         | wipe the printer core ceramic   |
|                         |                         | parts until clean enough        |
| There is no response    | The power adaptor       | Pls check power adaptor is      |
| of printer              | not connected           | connected well or not,power     |
|                         |                         | switch is turn on or not        |
| Printer can self test,  | Driver port selection   | Pls select the correct print    |
| but can not print       | error                   | driver port based on the actual |
| online                  |                         | connection port                 |